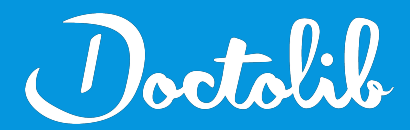

## **Export de correspondants**

## Expert Santé

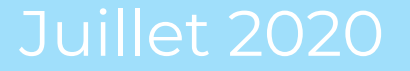

## Exports des correspondants sur Expert Santé 🕗

- 1. Cliquer sur l'onglet "Pilotage" puis sur "Médecins traitants"
- 2. Sélectionnez les valeurs du tableau avec la souris (ou ctrl a) et copiez-les dans le presse-papiers (ctrl ou cmd + c)
- 3. Ouvrez **Bloc-notes** sur PC ou **TextEdit** sur Mac, puis collez votre sélection (ctrl ou cmd + v)
- 4. Sauvegarder le fichier au format .txt
- 5. Envoyer ce fichier à adressage@doctolib.com

|                                                                                   |                                                                          | Pilotage                                                                                                    |                                                  |
|-----------------------------------------------------------------------------------|--------------------------------------------------------------------------|----------------------------------------------------------------------------------------------------|--------------------------------------------------|
| )B 🕂 🔊                                                                            |                                                                          | Consultations                                                                                                    |                                                  |
| cins traitants e                                                                  | t correspon                                                              | Agenda de consultations                                                                                              |                                                  |
|                                                                                   |                                                                          | Fiches de consultations                                                                                              | Fic                                              |
|                                                                                   |                                                                          | Dossier médical                                                                                                    | 74<br>05                                         |
| Ville :                                                                           |                                                                          | Insertions automatiques                                                                                              | ✓ <b>[</b> <sup>04</sup><br>35                   |
|                                                                                   |                                                                          | Mes entêtes                                                                                                    | Mé                                               |
|                                                                                   |                                                                          | Modèles de courrier                                                                                                  |                                                  |
|                                                                                   |                                                                          | Packs de courriers                                                                                                   | 17                                               |
| a recherche                                                                       | : 200 pren                                                               | Paramétrage                                                                                                    | DU CC                                            |
| Módocin                                                                           |                                                                          |                                                                                                    |                                                  |
| Medecill                                                                          |                                                                          | Mon Profil                                                                                                    | Code I 17                                        |
| Medecili                                                                          | A l'attentio                                                             | Mon Profil<br>Médecins traitants                                                                                     | Code I 17                                        |
| ne du travail                                                                     | A l'attentio<br>81601                                                    | Mon Profil<br>Médecins traitants<br>Nouveautés                                                                       | Code I 17<br>696 01                              |
| ne du travail                                                                     | A l'attentio<br>81601<br>Base de s<br>Dauphiné                           | Mon Profil<br>Médecins traitants<br>Nouveautés<br>Séjours                                                            | Code I 17<br>75<br>Pé<br>696<br>696<br>17<br>698 |
| ne du travail<br>ne du travail<br>ion du médecin                                  | A l'attentio<br>81601<br>Base de s<br>Dauphiné                           | Mon Profil<br>Médecins traitants<br>Nouveautés<br>Séjours<br>Consultation CIM10                                      | Code I 17<br>696 01<br>698 17<br>698 17<br>697   |
| ne du travail<br>ne du travail<br>ion du médecin<br>teur                          | A l'attentio<br>81601<br>Base de s<br>Dauphiné<br>Résidence              | Mon Profil<br>Médecins traitants<br>Nouveautés<br>Séjours<br>Consultation CIM10<br>Thésaurus CCAM                    | Code 1 17<br>696 01<br>698 17<br>698 17<br>697   |
| ne du travail<br>ne du travail<br>ion du médecin<br>teur<br>ion du médecin<br>eur | A l'attentio<br>81601<br>Base de s<br>Dauphiné<br>Résidence<br>Centre Ha | Mon Profil<br>Médecins traitants<br>Nouveautés<br>Séjours<br>Consultation CIM10<br>Thésaurus CCAM<br>Thésaurus CIM10 | Code f 17<br>696 au<br>698 47<br>697 697<br>011  |

Interpartemperaanteagua-npeartpilotage/medecina\_int

| III Lauris      | Masculin        | 10 rue Henry Bordeaux                                                 |
|-----------------|-----------------|-----------------------------------------------------------------------|
| 74000 Annecy    | Autre           | To rue henry bordeaux                                                 |
| Ostéopathe      |                 |                                                                       |
| 04 09 14 93 09  |                 |                                                                       |
|                 | BOIXELLE Firmin | Masculin rue de l'être ou pas                                         |
| 35000 Rennes    | CARDIOTESTS Ali | 02 88 88 88 88 88 88 88 88 88 88 88<br>Macculin                       |
| Médecin         | CARDIOLESIS AII | Hesculli                                                              |
| Cardiologue     |                 |                                                                       |
|                 | CERVINI Cédric  | Masculin                                                              |
| 17000 La Rochel | le Médecin      | 05 05 05 05 05 77 77 77 77 77                                         |
| 74000 Counad    | CERVINI Eric    | Masculin 20 avenue des Aubépines                                      |
| Médecine généra | le              |                                                                       |
| Benera          |                 |                                                                       |
| 04 50 09 23 49  |                 |                                                                       |
|                 | COUTURIER Alain | Masculin rue du Parc                                                  |
| 17000 LA ROCHEL | LE Medecin      | 11 11 11 11 11 00 00 00 00 00<br>Macculin 20 nuo du Cánánal do Caullo |
| 75000 Paris     | Médecin         | Pascullin 20 rue uu deneral de daulle                                 |
| Pédiatre        |                 |                                                                       |
| 01 98 76 54 32  |                 |                                                                       |
|                 | DOCTEUR CORRESP | 1 Féminin                                                             |
| Médecin         | FOCAT Data      | Herendia Due de la slave                                              |
| 17000 LA ROCHEL | ESSAL DOC       | mascullin kue de la plage<br>mnluchart17@gmail.com                    |
| arous of normet | ee Heueern      | mpidenai civ@gmaii.com                                                |
| <               |                 |                                                                       |